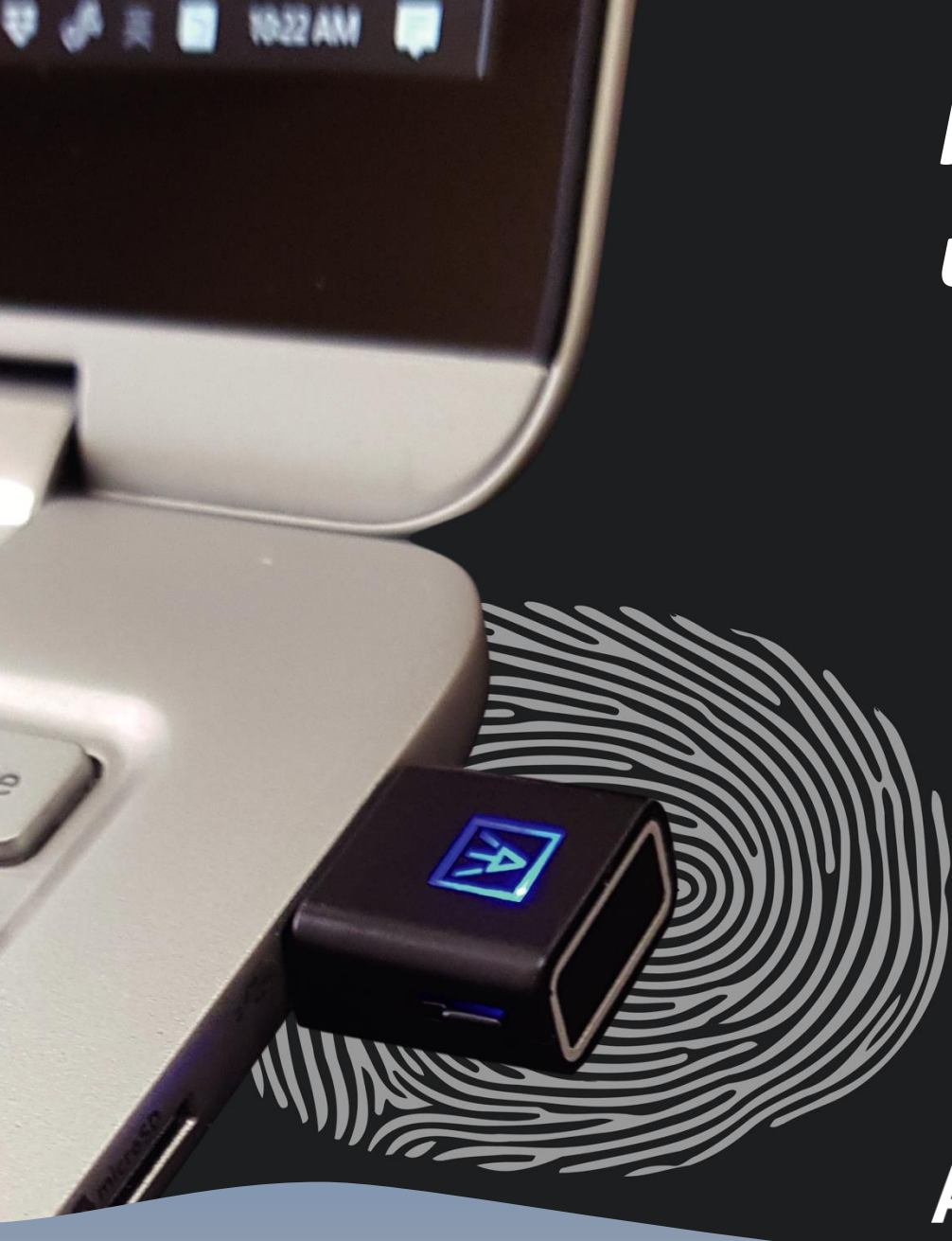

# Instrukcja użytkownika

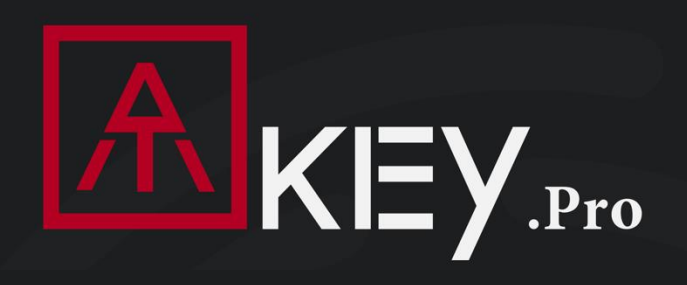

## FIDO2 Klucz Biometryczny

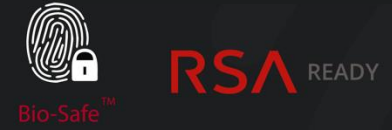

Microsoft Intelligent Security Association

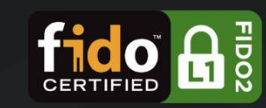

# **AUTHENTREND**

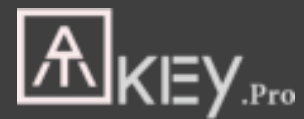

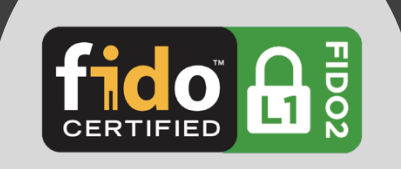

## Klucz bezpieczeństwa USB z odciskiem palca

- Urządzenie HID, nie wymaga sterownika
- Przenośny klucz do dowolnego systemu Windows, Mac lub Chromebook
- Do 10 odcisków palców, < 1 sek., FAR < 1/50 000, FRR < 2%
- Certyfikat FIDO2

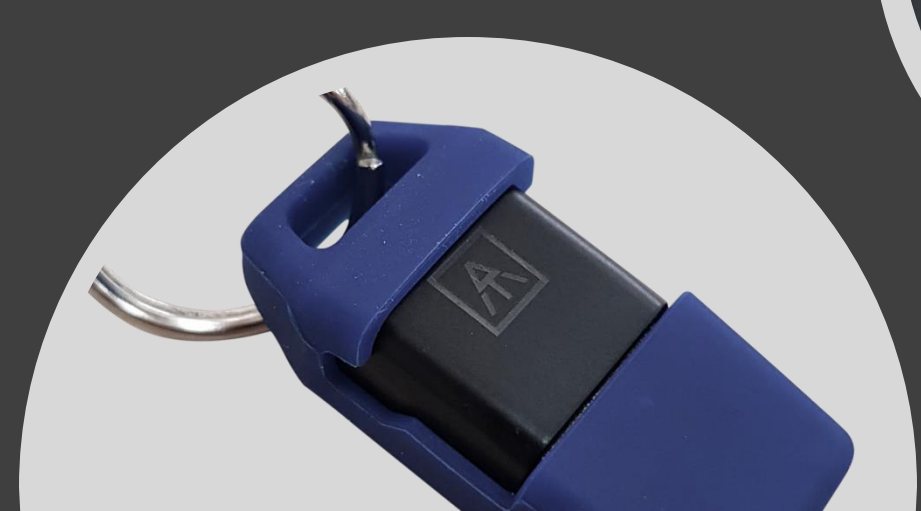

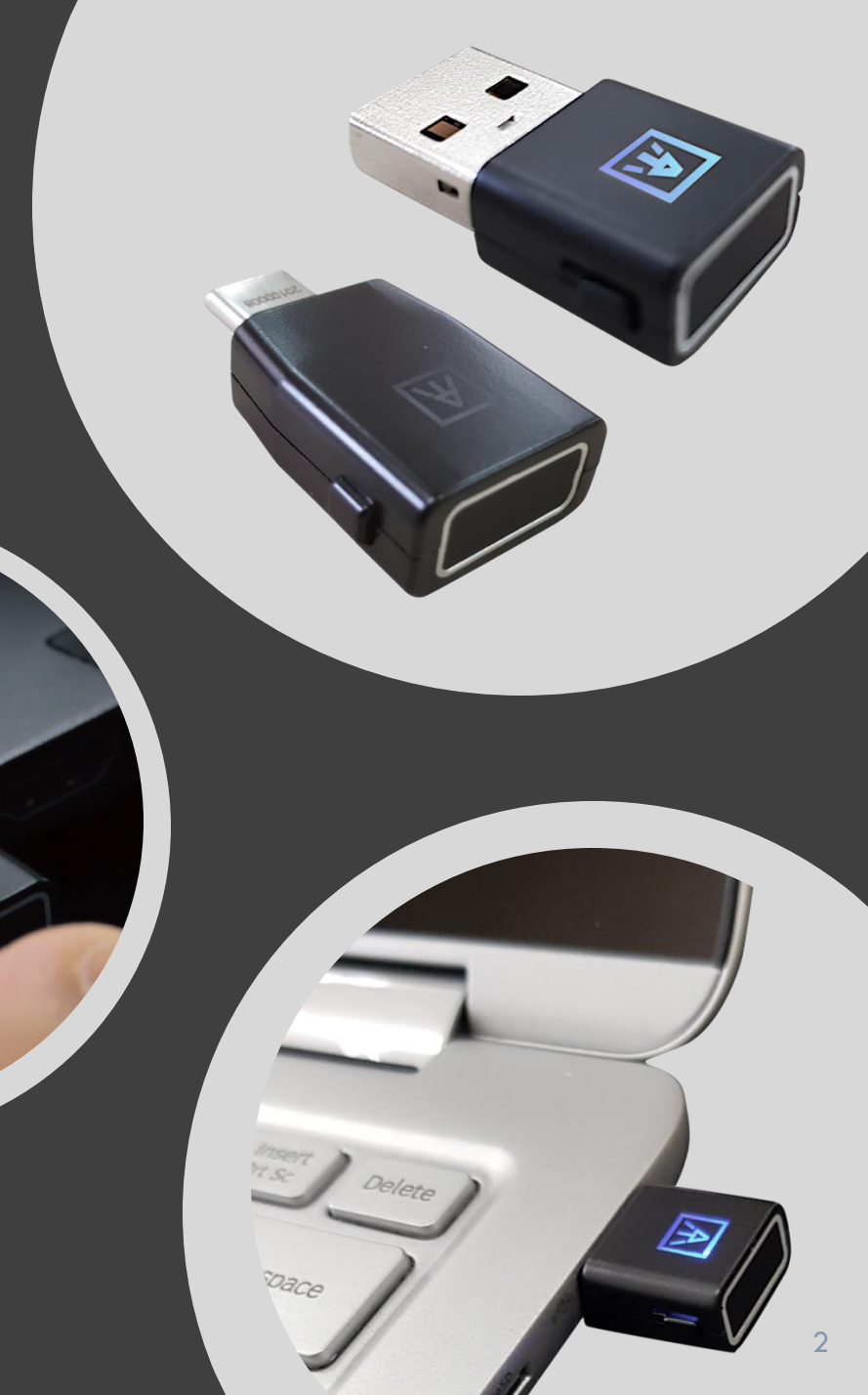

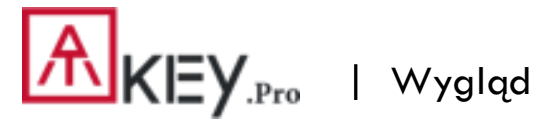

o produkcji, obsłudze klienta i gwarancji

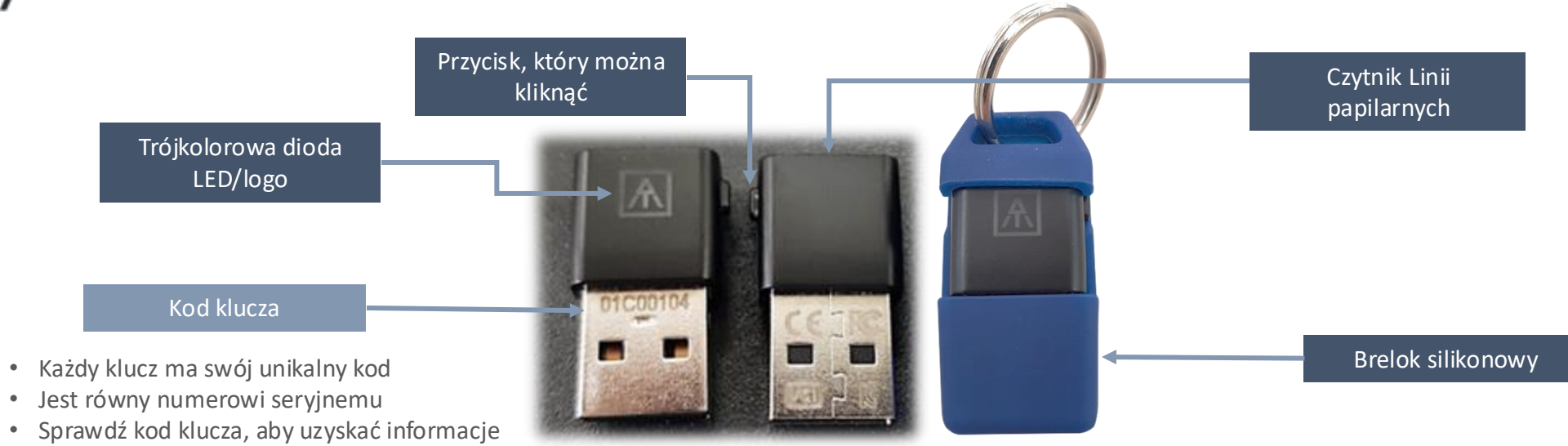

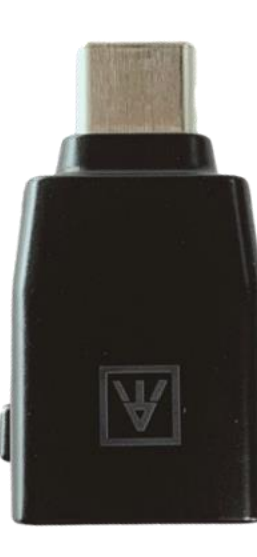

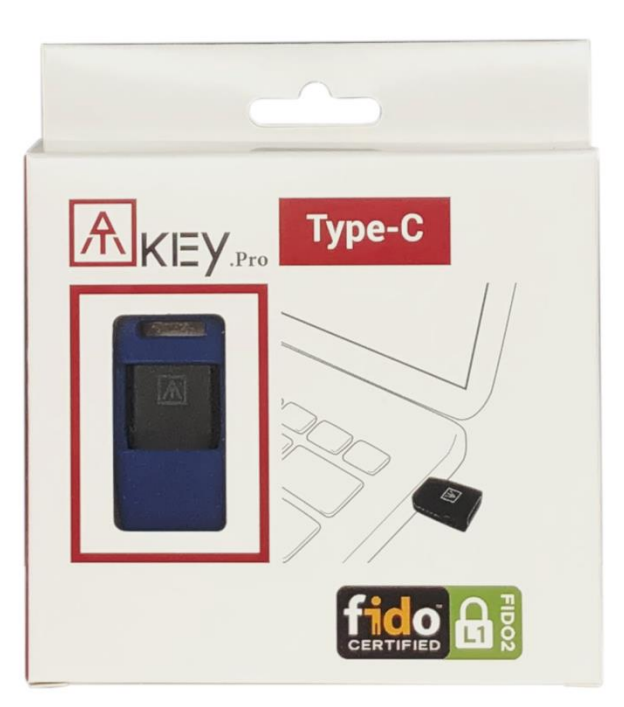

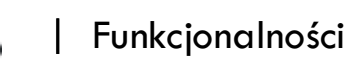

Zapoznaj się z poniższym filmem, aby zapoznać się z poniższymi 3 krokami: https://youtu.be/-9ZCtPG-1J0

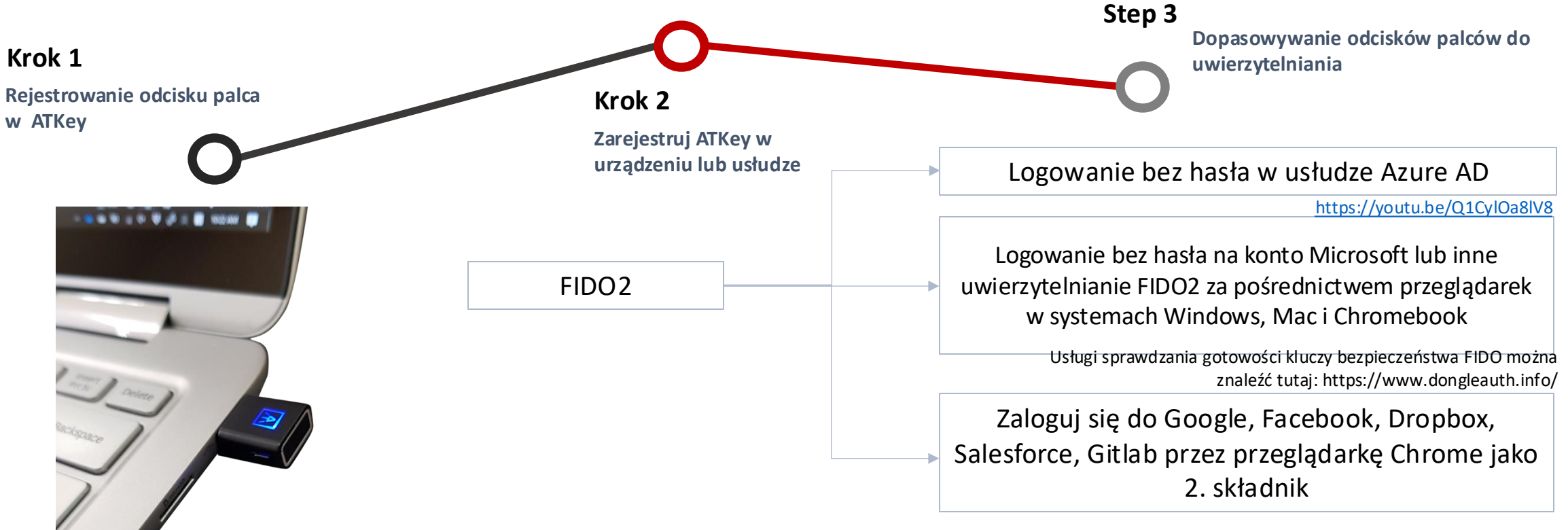

Samodzielna rejestracja (zgłoszenie patentowe) https://youtu.be/IDrcZxWXAL4 lub za pomocą ustawień systemu Windows (kompilacja 1903) lub za pomocą aplikacji "ATKey dla Windows" Możesz sprawdzić kompatybilną usługę z włączoną obsługą FIDO2 ATKey.Pro tutaj: https://authentrend.com/compatible-withatkeys/

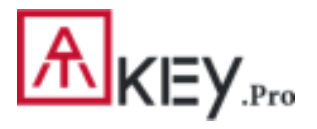

Włóż ATKey.Pro do portu USB

## || Rejestracja odcisku palca (do 10 odcisków palców)

Rejestracja samodzielna Nie jest wymagane żadne urządzenie ani aplikacja.

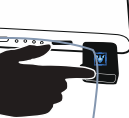

- Sprawdź film na YouTube tutaj, aby uzyskać szczegółowe informacje: https://www.youtube.com/watch?v=uoSf\_B9hTY8
- Dioda LED świeci na NIEBIESKO, szybkie kliknięcie przycisku bocznego 3 razy, aby przejść do trybu rejestracji:
- Jeśli nie ma zarejestrowanego odcisku palca, dioda LED zmieni kolor na BIAŁY.
- Jeśli są jakieś zarejestrowane odciski palców, dioda LED na ZIELONO, zweryfikuj zarejestrowany odcisk palca, aby rozpocząć rejestrację nowego palca.
- Połóż konkretny palec na czujniku, dotknij i podnieś palec (dioda LED na BIAŁO, dioda LED świeci na zielono lub czerwono po dotknięciu odcisku palca, od wolnego do szybszego), powtórz to więcej niż 12 razy, aż dioda LED pokaże cyjan (13. raz), a następnie odcisk palca zostanie zarejestrowany.
- Jeśli chcesz zrezygnować z samodzielnej rejestracji, kliknij przycisk raz, dioda LED zmieni kolor na niebieski, powróci do normalnego stanu.

#### Rejestrowanie w ustawieniach systemu Windows

- Jeśli Twój system operacyjny to Windows 10 build 1903 lub nowszy wersje, możesz zarządzać ATKey jako kluczem bezpieczeństwa.
- Kod PIN, dodawanie/usuwanie odcisków palców, resetowanie
- przejdź do strony "Ustawienia systemu Windows", aby uzyskać
  - szczegółowe informacjeWindows Settings => System =>

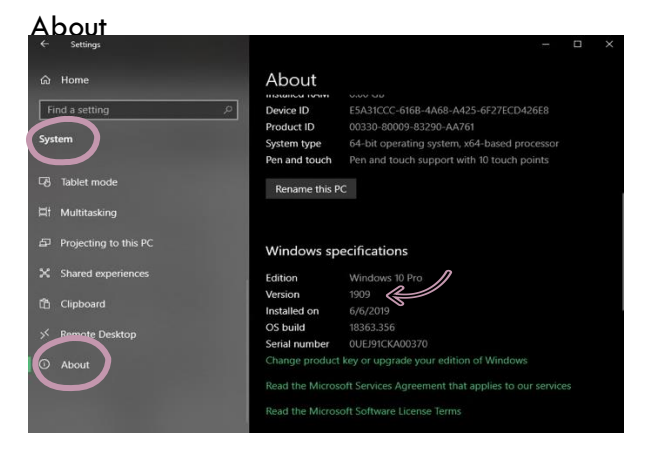

 Jeśli NIE korzystasz z systemu Windows 10 w wersji 1903 lub nowszej (Mac, Chromebook, Linux, ....), możesz zarejestrować się samodzielnie lub użyć Chrome Canary do zarejestrowania odcisków palców i zarządzania nimi.

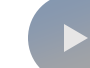

ATKey dla aplikacji Windows

- Pobierz aplikację "ATKey for Windows" ze Sklepu
   Windows, aby zarządzać ATKey:
- Rejestrowanie odcisku palca
- Dodaj/usuń odcisk palca
- Informacje o ATKey
- Companion ATKey do systemu Windows (logowanie Windows Hello)
- Wyszukaj "ATKey" lub "AuthenTrend" w Sklepie
   Windows, aby znaleźć aplikację, pobrać i zainstalować.

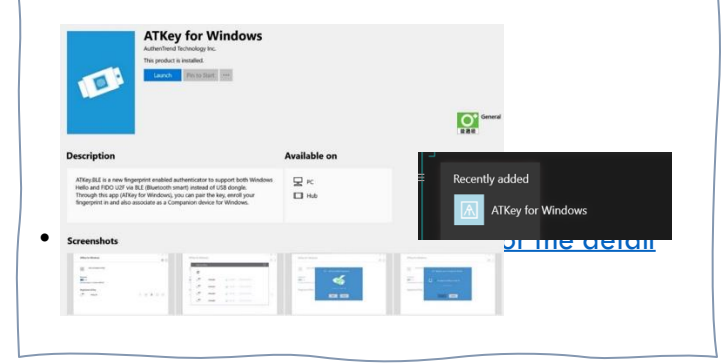

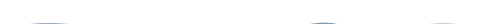

| Ustawienia systemu Windows (system operacyjny to wersja 1903 lub nowsza) zarejestruj odcisk palca

Ustawienia Windows => Konto => Opcje logowania => Klucz bezpieczeństwa => Dodaj "Kod PIN" i zarejestruj "Odciski palców"

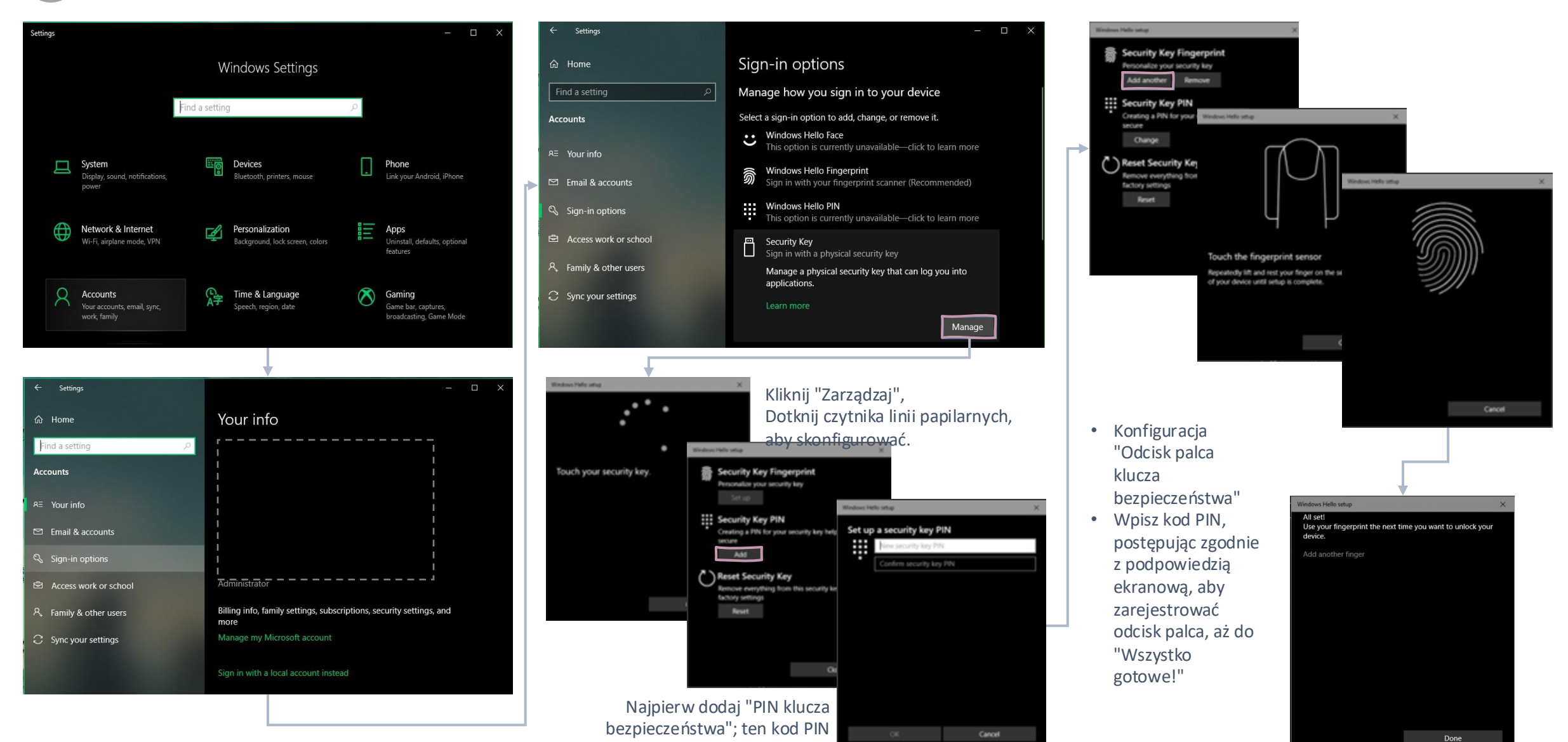

zostanie zapisany w ATKey.Pro.

#### | Ustawienia systemu Windows (system operacyjny wersja 1903 lub nowsza) — resetowanie klucza

Ustawienia Windows => Konto => Opcje logowania => Klucz bezpieczeństwa => Resetuj klucz bezpieczeństwa (Usuń kod PIN i usuń wszystkie odciski palców)

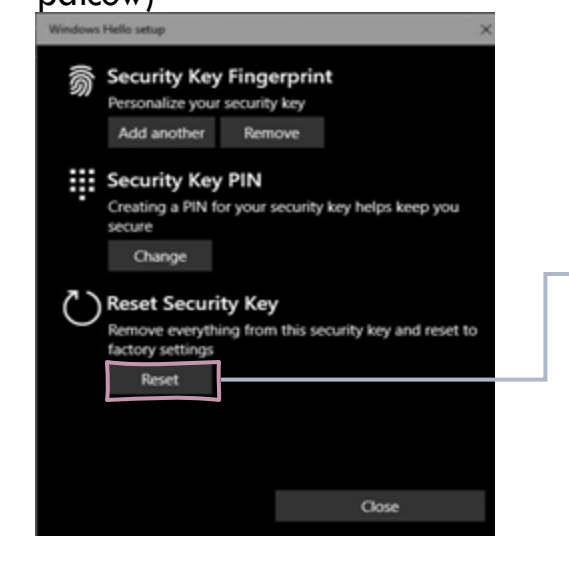

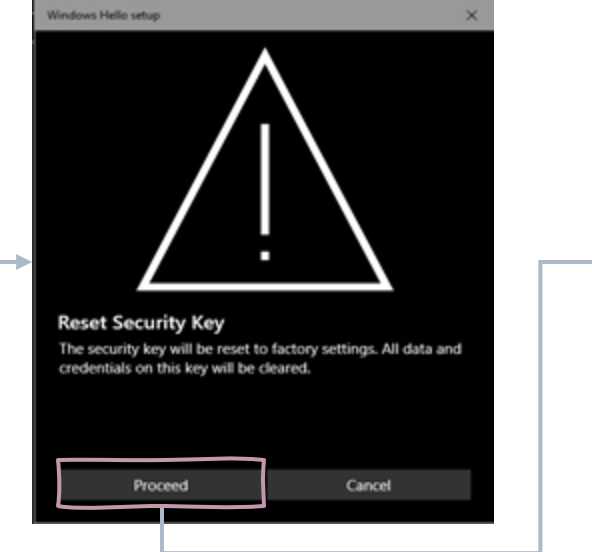

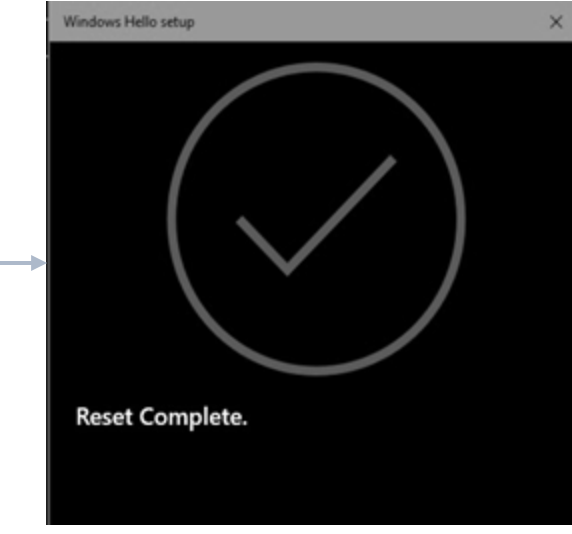

Click "Process"

#### [Firmware 1.00.6 lub nowsza wersja]

- 1. niebieskozielona dioda LED
- 2. Wyjmij ATKey.Pro i włóż ponownie do portu USB
- 3. niebieskozielona dioda LED
- Dotknij dowolnym palcem, aby zresetować lub anulować - zrób to (zresetuj) w ciągu 10 sekund

#### [Firmware 1.00.5 lub poprzedniaversion]

- 1. niebieska dioda LED
- 2. Wyjmij ATKey.Pro i włóż ponownie do portu USB
- 3. niebieska dioda LED
- Dotknij dowolnym palcem, aby zresetować lub anulować - zrób to (zresetuj) w ciągu 10 sekund

Firma Microsoft wymagała specyfikacji dla resetowania tokena uwierzytelniającego: aby zapobiec przypadkowemu uruchomieniu tego mechanizmu, wymagana jest obecność użytkownika. W przypadku tokenów uwierzytelniających bez wyświetlacza, żądanie MUSI wpłynąć do uwierzytelniacza w ciągu 10 sekund od włączenia uwierzytelnienia.

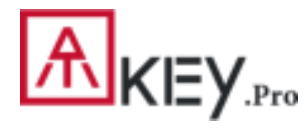

| Aplikacja "ATKey dla systemu Windows" — zarejestruj odcisk palca

- Uruchom aplikację "ATKey dla Windows" (wersja 2.0.57.0 lub nowsza)
- Kliknij "Dodaj i zarejestruj ATKey" upewnij się, że wkładki ATKey. Pro do portu USB, a dioda LED świeci na niebiesko

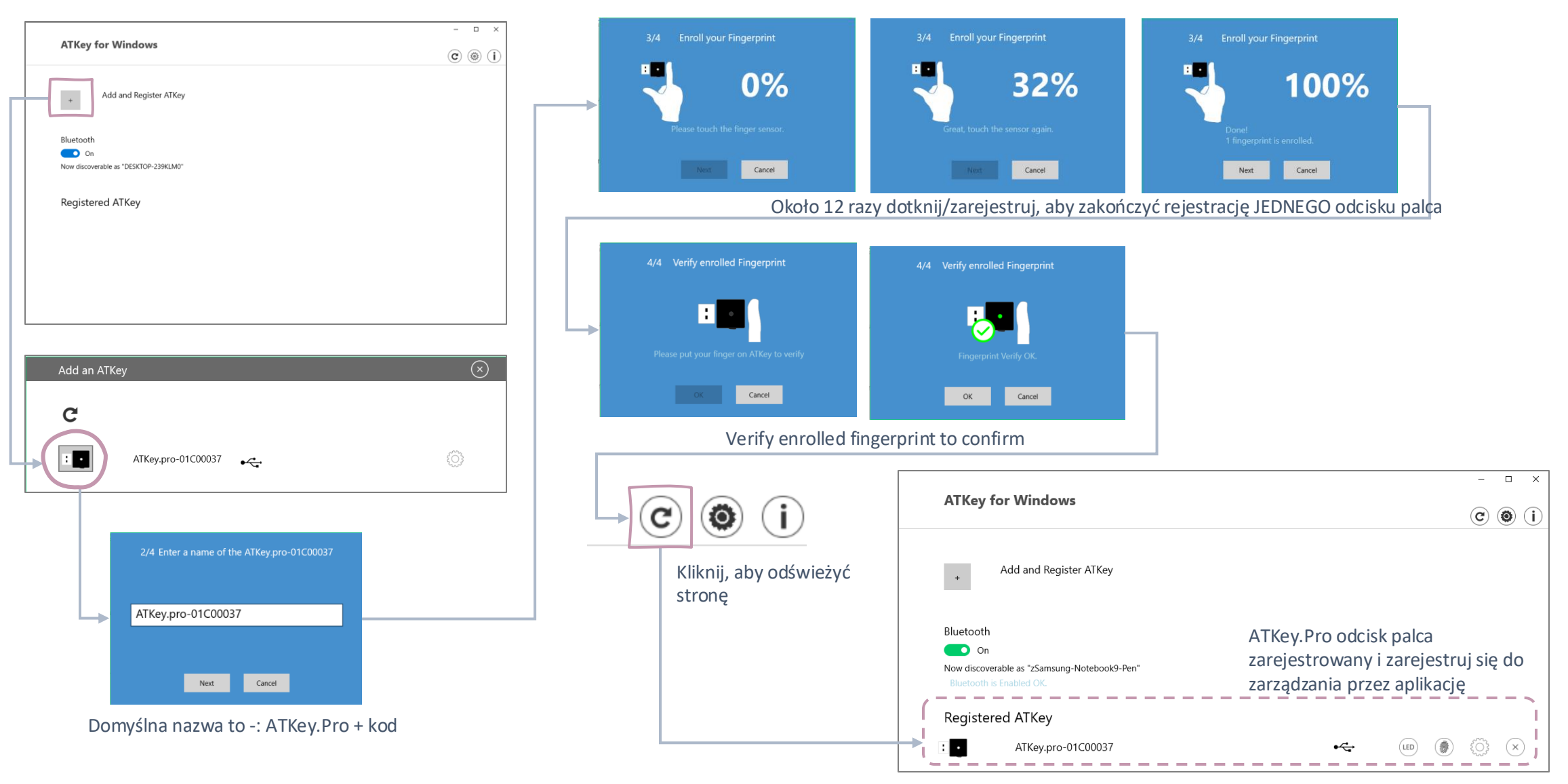

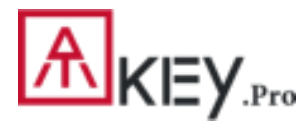

## | Aplikacja "ATKey dla Windows" — Zarządzanie kluczami

Zarządzanie ATKey – informacje, zmiana nazwy

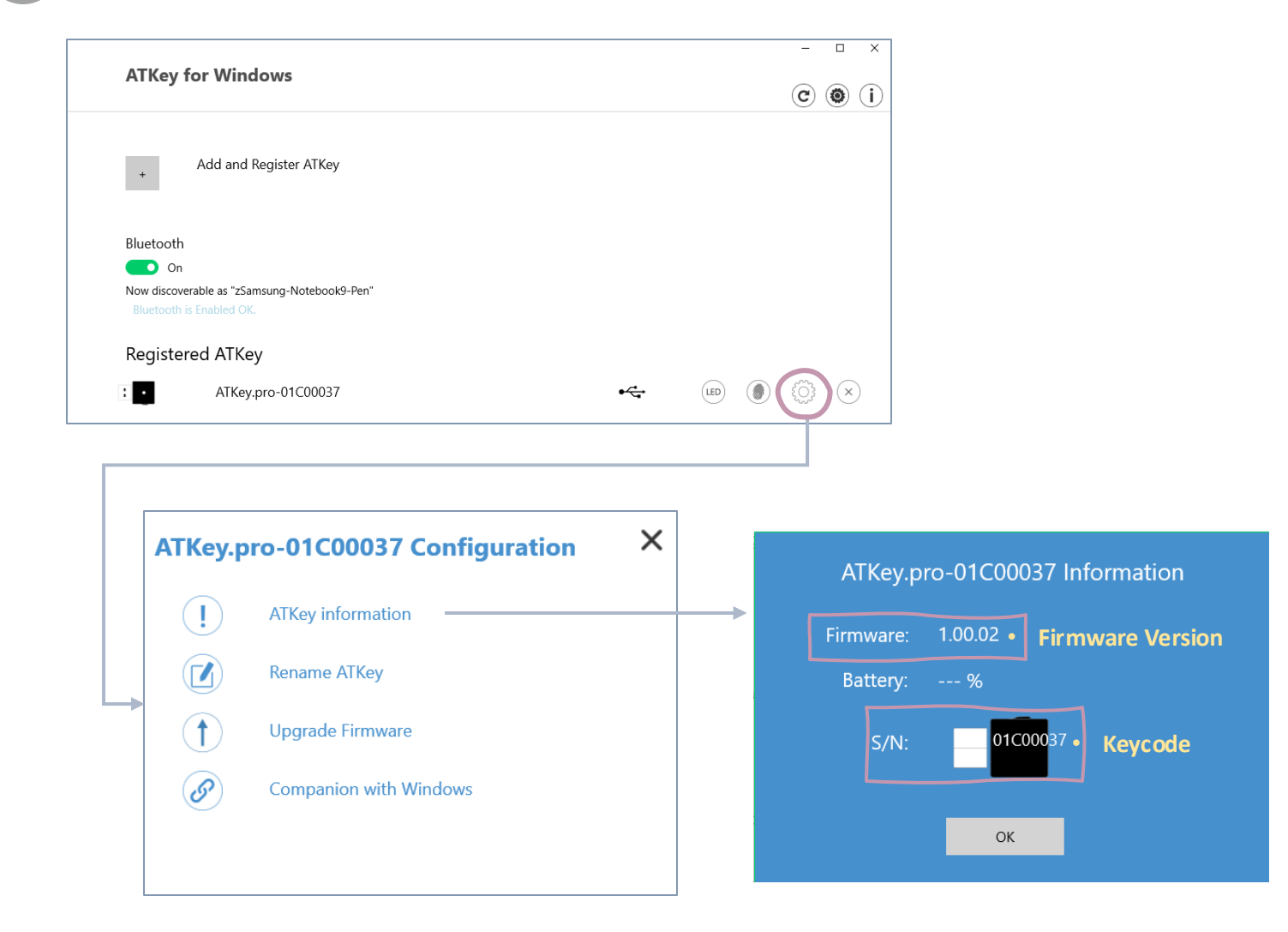

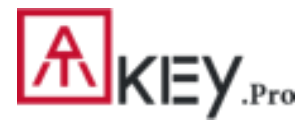

### | Dla użytkowników innych niż Windows /1

- Jeśli używasz systemu innego niż Windows 10 lub system Windows 10 jest starszy niż kompilacja 1903
- Zarejestruj odcisk palca w ATKey.Pro za pomocą
- Rejestracja autonomiczna
- lub Chrome Canary (https://www.google.com/chrome/canary/)

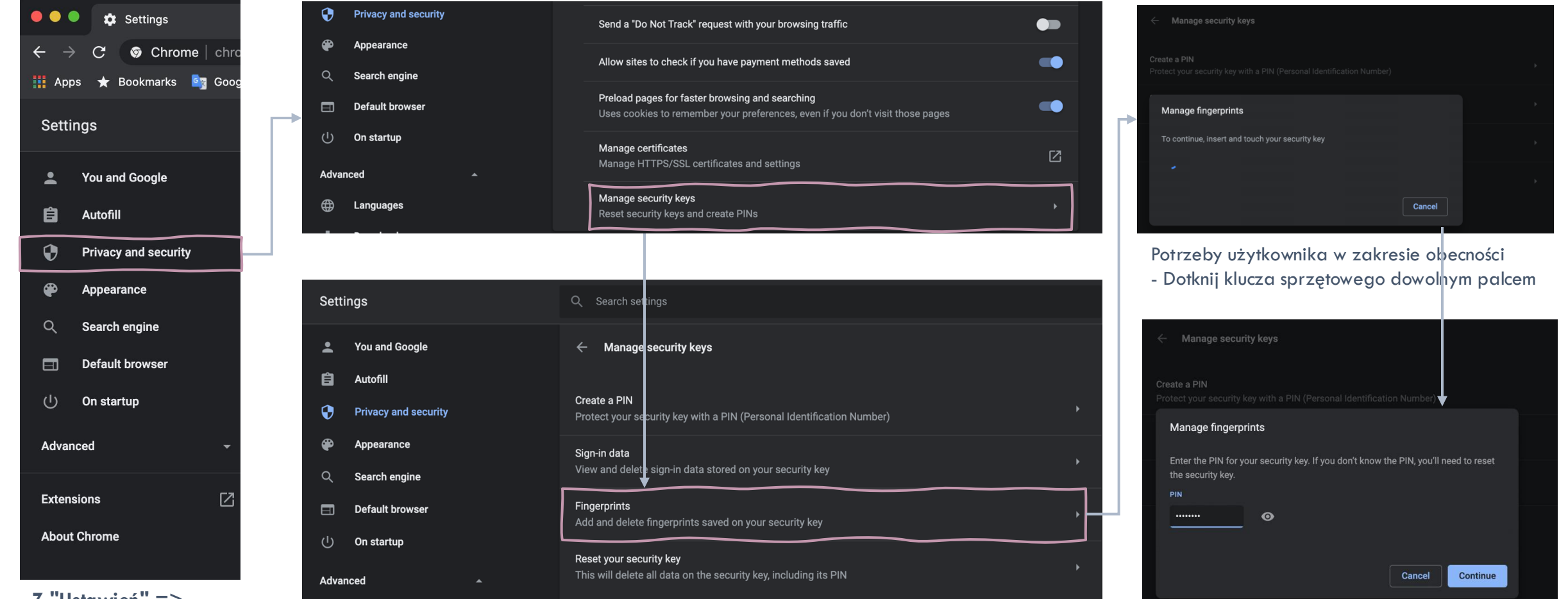

Przypisz kod PIN do klucza

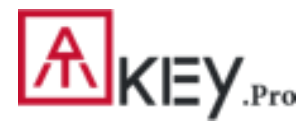

#### Dla użytkowników innych niż Windows /2

- Jeśli używasz systemu innego niż Windows 10 lub system Windows 10 jest starszy niż kompilacja 1903
- Zarejestruj odcisk palca w ATKey.Pro za pomocą
- Rejestracja autonomiczna
- lub Chrome Canary (https://www.google.com/chrome/canary/)

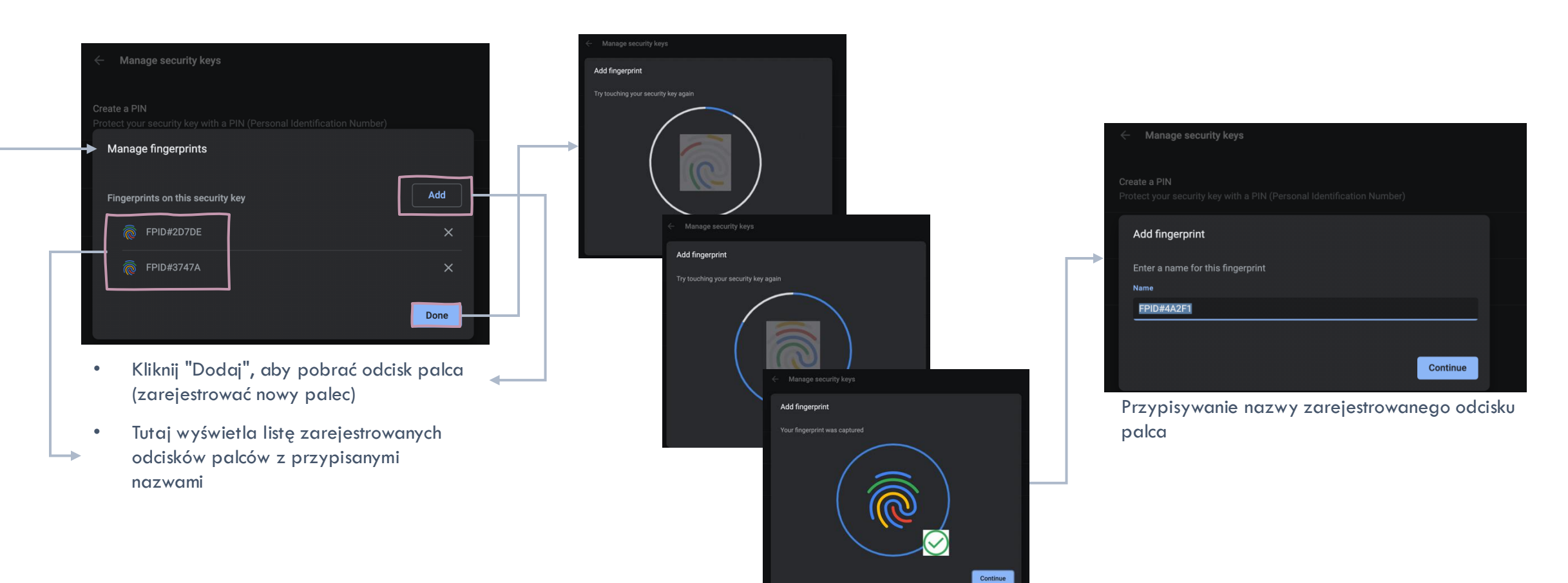

Zarejestruj odcisk palca, dopóki nie zostanie to zrobione

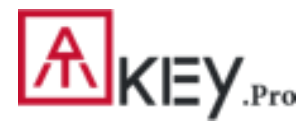

#### Dla użytkowników innych niż Windows /2

- Jeśli używasz systemu innego niż Windows 10 lub system Windows 10 jest starszy niż kompilacja 1903
- Zarejestruj odcisk palca w ATKey.Pro za pomocą
- Rejestracja autonomiczna
- lub Chrome Canary (https://www.google.com/chrome/canary/)

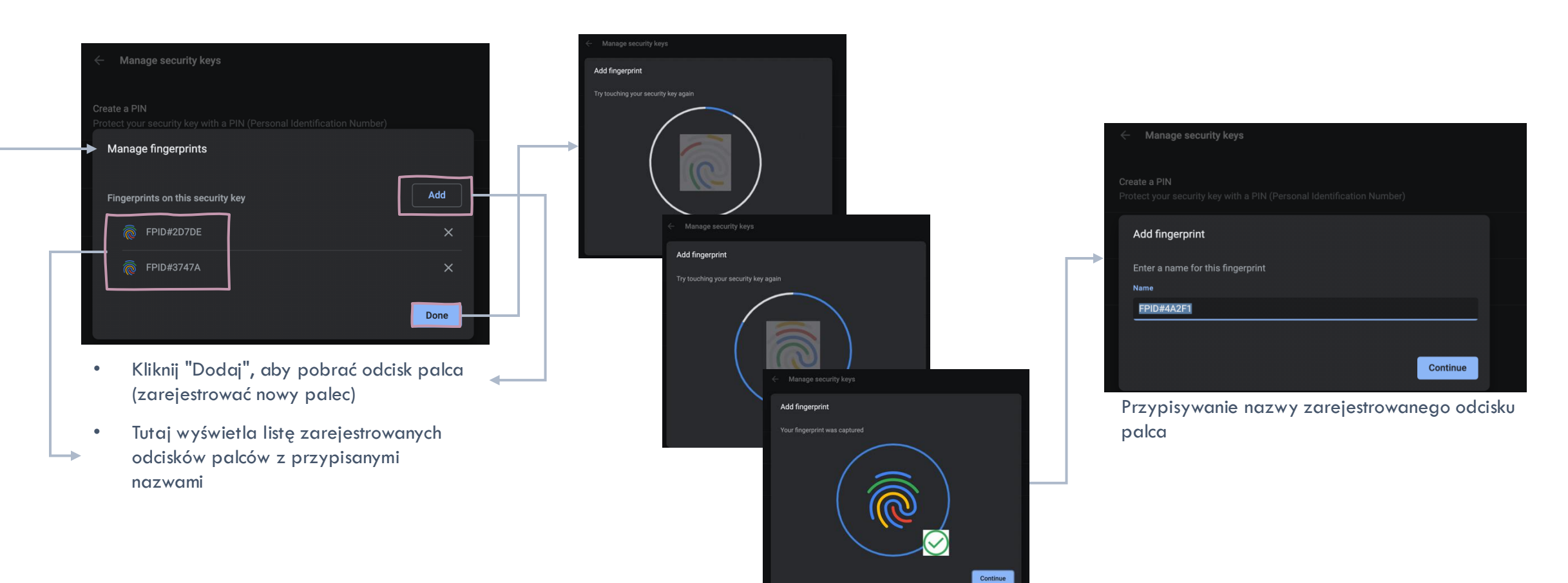

Zarejestruj odcisk palca, dopóki nie zostanie to zrobione

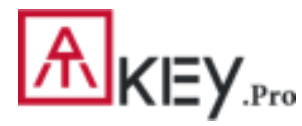

Aplikacja "ATKey dla Windows" — Dodaj/Usuń odciski palców

Zarządzanie ATKey – dodawanie/usuwanie odcisków palców, kalibracja czytnika linii papilarnych

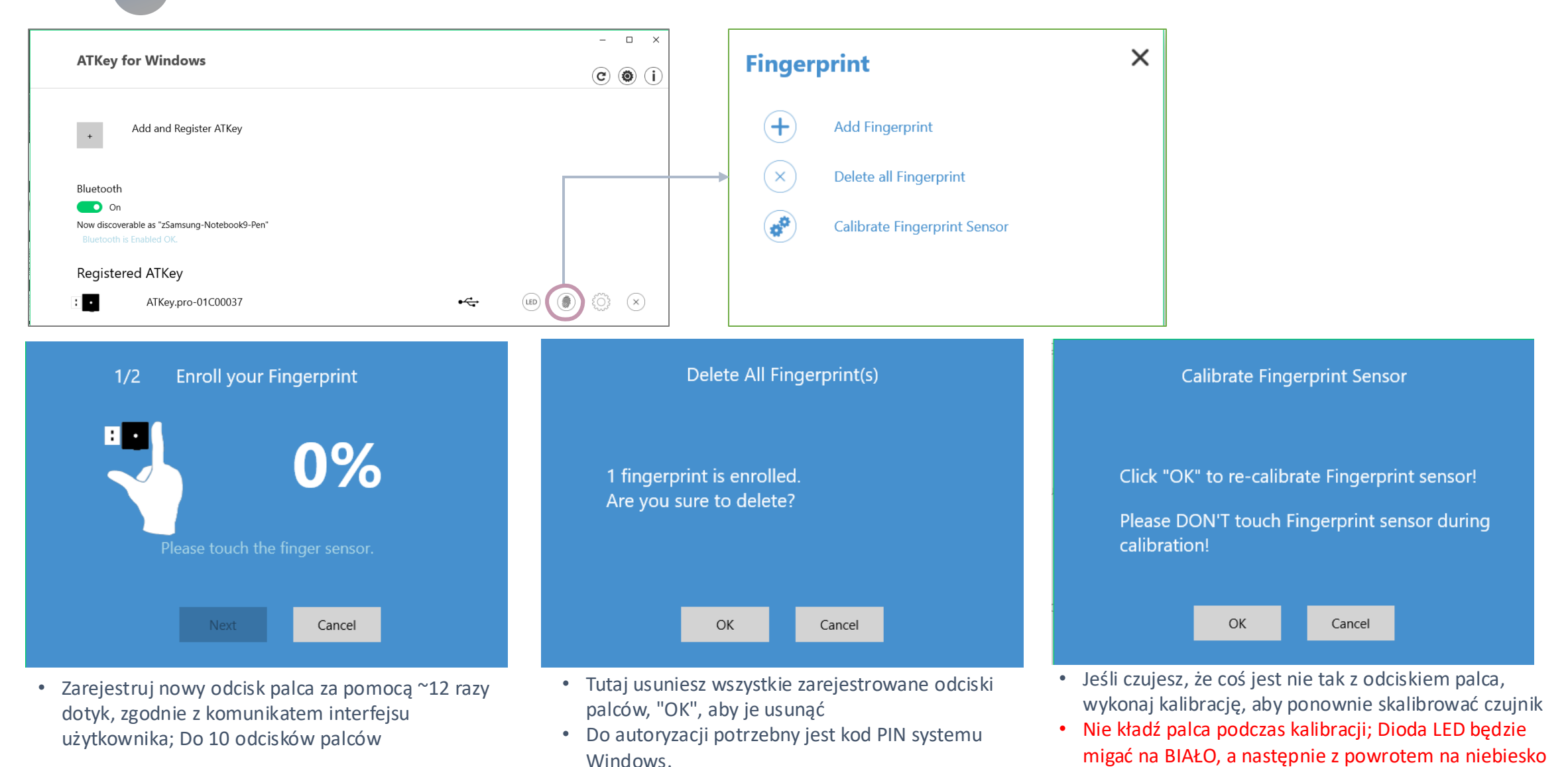

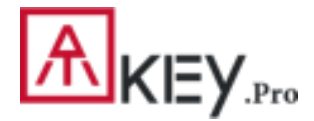

## | ATKey dla logowania bez hasła w usłudze Azure AD (administracja)

- Czy Twoja firma/organizacja udziela licencji na usługę Azure AD?
- Jeśli tak, czy Twoje zasady uwierzytelniania zezwalają na "dodaj metodę", w tym "klucz bezpieczeństwa"?
- Zapoznaj się z poniższymi linkami, aby dowiedzieć się, jak włączyć klucz zabezpieczeń dla usługi Azure AD:
- Klucze bezpieczeństwa bez hasła
- System Windows 10 bez hasła
- Lokalna bez hasła
- Opcje uwierzytelniania bez hasła klucz bezpieczeństwa

Nowy blok Metody uwierzytelniania w portalu administracyjnym usługi Azure AD, który umożliwia przypisywanie poświadczeń bez hasła przy użyciu kluczy zabezpieczeń FIDO2 i logowanie bez hasła za pomocą aplikacji Microsoft Authenticator do użytkowników i grup.

| Micro             | osoft Azure 🖉 S                                                                                      | earch resources, services, and                                                                                                    | docs                         |                               | ≥.        | Ð | Q <sup>1</sup> |                                                       |                                |                  | Libby@wingtiptoyson<br>WINGTIP TOYS |
|-------------------|----------------------------------------------------------------------------------------------------|----------------------------------------------------------------------------------------------------|------------------------------|-------------------------------|-----------|---|----------------|-------------------------------------------------------|--------------------------------|------------------|-------------------------------------|
| »                 | Home > Wingtip Toys > Authentication                                                                 | methods - Authentication me                                                                                                    | thod policy (Preview)        |                               |           |   |                |                                                       |                                |                  |                                     |
| +                 | Authentication methods - Authentication method policy (Preview)     Wingtip Toys - Azure AD Security |                                                                                                    |                              |                               |           |   |                |                                                       |                                |                  |                                     |
|                   |                                                                                                    | Reset                                                                                                    |                              |                               |           |   |                |                                                       |                                |                  |                                     |
| :=                | Manage                                                                                               | Configure your users in the authentication methods policy to enable passwordless authentication. Once enabled, your users will be able to register the |                              |                               |           |   |                |                                                       | will be able to register these |                  |                                     |
| - * -             | Authentication method policy (                                                                       | authentication methods<br>at User settings > Manag                                                                                                    | , you'll need to a features. | d to ensure that any targeted |           |   | user is        | iser is enabled for the enhanced registration preview |                                |                  |                                     |
|                   | Password protection                                                                                  |                                                                                                    |                              |                               |           |   |                |                                                       |                                |                  |                                     |
| (                 |                                                                                                    | METHOD                                                                                                    |                              | TARGET                        |           |   | ENAE           | ILED                                                  |                                |                  |                                     |
| ۲                 |                                                                                                    | FIDO2 Security Key                                                                                                    |                              | 1 user, 1 grou                | р         |   | Yes            |                                                       |                                |                  |                                     |
| <i>&lt;</i>       |                                                                                                    | Microsoft Authenticate                                                                                                    | or passwordless sign-in      | All users                     |           |   | Yes            |                                                       |                                |                  |                                     |
| 200               |                                                                                                    | FIDO2 Security Key settir                                                                                                    | ngs                          |                               |           |   |                |                                                       |                                |                  |                                     |
| 2                 |                                                                                                    | Finite Descent                                                                                                    |                              |                               |           |   |                |                                                       |                                |                  |                                     |
| 2                 |                                                                                                    | Jave Dista                                                                                                    |                              |                               |           |   |                |                                                       |                                |                  |                                     |
| *                 |                                                                                                    | ENABLE                                                                                                    | TARGET                       |                               |           |   |                |                                                       | 6                              |                  |                                     |
|                   |                                                                                                    | Yes No                                                                                                    | All users Select users       |                               |           |   |                |                                                       |                                | ENERAL           |                                     |
| $\Leftrightarrow$ |                                                                                                    | USE FOR:                                                                                                    | रः<br>ign in<br>trong        |                               |           |   |                | A                                                     | llow self-:<br>Yes             | No               |                                     |
| •                 |                                                                                                    | <ul> <li>Sign in</li> <li>Strong</li> </ul>                                                                                                    |                              |                               | >         | > |                | oforce att                                            | testation                      |                  |                                     |
| •                 |                                                                                                    | authentication                                                                                                    | NAME                         | REC                           | SISTRATIC | N |                |                                                       |                                | Yes              | No                                  |
|                   |                                                                                                    |                                                                                                    | Libby                        | C                             | ptional   |   | ×              |                                                       |                                |                  |                                     |
| 0                 |                                                                                                    |                                                                                                    | Adam's work group            |                               | ntional   |   | ~              |                                                       | K                              | ET RESTR         | ICTION POLICY                       |
| 2                 |                                                                                                    |                                                                                                    | room a work group            | -                             |           |   |                |                                                       | Er                             | nforce ke<br>Yes | y restrictions<br>No                |
|                   |                                                                                                    |                                                                                                    |                              |                               |           |   |                |                                                       | Re                             | estrict sp       | ecific kevs                         |
|                   |                                                                                                    |                                                                                                    |                              |                               |           |   |                |                                                       | C                              | Allow            | Block                               |
|                   |                                                                                                    |                                                                                                    |                              |                               |           |   |                |                                                       | _                              | Add AAGI         | UID N                               |

2

2. Zaktualizowane możliwości w konwergentnym portalu rejestracyjnym dla Twojego użytkowników do tworzenia kluczy zabezpieczeń FIDO2 i zarządzania nimi.

| Wingtip Toys  | My Profile                                             |                                           |        |
|---------------|--------------------------------------------------------|-------------------------------------------|--------|
| R Overview    | Security info<br>These are the methods you use to sign | into your account or reset your password. |        |
| Organizations | Default sign-in method: Microsoft Au                   | thenticator - notification Change         |        |
| Devices       | + Add method                                           |                                           |        |
| Privacy       | Microsoft Authenticator                                | Libby's iPhone 7                          | Delete |
|               | Microsoft Authenticator                                | iOS Demo Device                           | Delete |
|               | C Security key                                         | Add a method                              | Delete |
|               | Lost a device? Require sign in                         | Which method would you like to add?       |        |
|               |                                                        | Security key                              | ~      |
|               |                                                        | Cancel                                    | Add    |

### ATKey dla logowania bez hasła w usłudze Azure AD (klient)

- Rejestracja użytkowników i zarządzanie kluczami zabezpieczeń FIDO2
- Przejdź do https://myprofile.microsoft.com
- Zaloguj się za pomocą identyfikatora/hasła lub aplikacji
- Kliknij opcję Security Information (Informacje zabezpieczające)
- Jeśli użytkownik ma już zarejestrowaną co najmniej jedną metodę usługi Azure Multi-Factor Authentication, może natychmiast zarejestrować klucz zabezpieczeń FIDO2.
- Jeśli nie mają zarejestrowanej co najmniej jednej metody Azure Multi-Factor Authentication, muszą ją dodać.
- Dodaj klucz zabezpieczeń FIDO2, klikając pozycję Dodaj metodę i wybierając pozycję Klucz zabezpieczeń
- Wybierz urządzenie USB lub urządzenie NFC
- Przygotuj swój klucz i wybierz Dalej
- Pojawi się okno z prośbą o utworzenie/wprowadzenie kodu PIN dla klucza bezpieczeństwa, a następnie wykonanie wymaganego gestu dla klucza, biometrycznego lub dotykowego.
- Zostaniesz powrócony do połączonego środowiska rejestracji i poproszony o podanie zrozumiałej nazwy tokena, aby można było określić, który z nich, jeśli masz ich wiele. Kliknij Dalej.
- Kliknij Gotowe, aby zakończyć proces

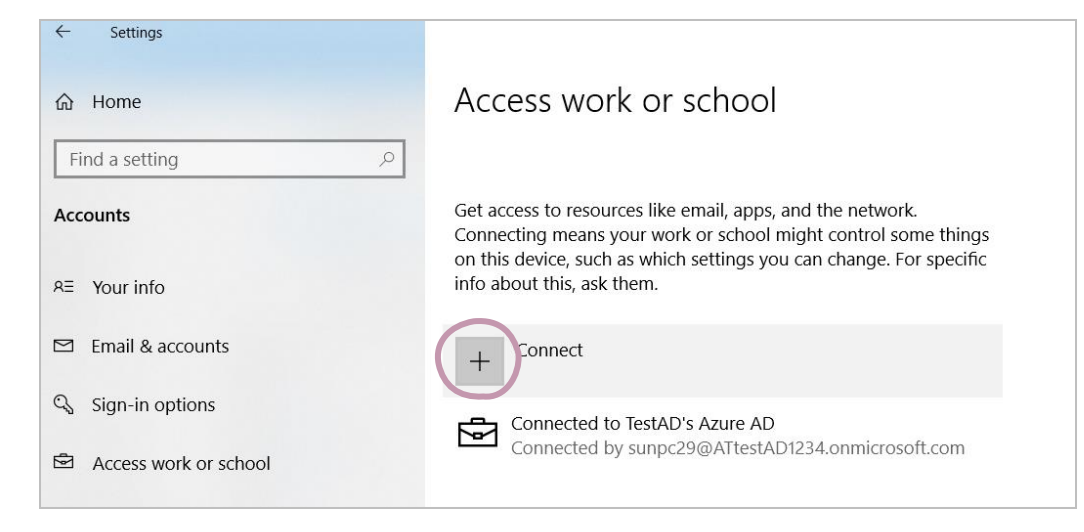

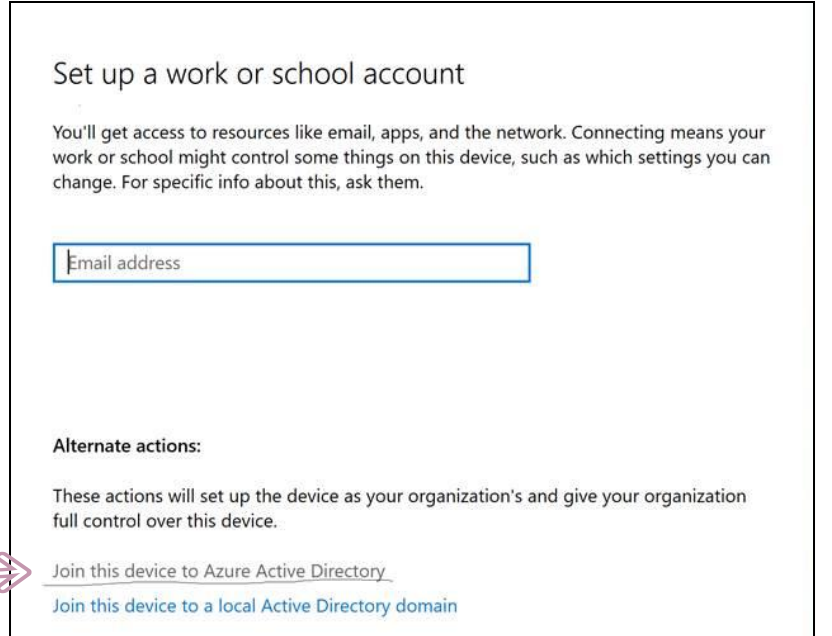

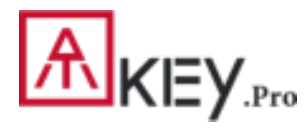

## | ATKey do logowania online FIDO 2

#### Logowanie bez hasła do konta Microsoft za pomocą klucza zabezpieczeń :

W przypadku logowania bez hasła do konta Microsoft — Windows 10 build 1809 lub nowsza wersja za pośrednictwem przeglądarki Edge/Chrome, tryb USB:Możesz zalogować się, aby dodać ATKey. Pro jako klucz bezpieczeństwa dla swojego konta Windows stąd: https://account.microsoft.com/account

Windows Security

Making sure it's you

ztest.huang@outlook.com

Ô

- Najpierw zaloguj się za pomocą identyfikatora/hasła ٠
- Krok po kroku, aby skonfigurować klucz bezpieczeństwa
- Kliknij "Bezpieczeństwo" na pasku banera ٠
- Kliknij "więcej opcji bezpieczeństwa" od dołu ٠
- W sekcji "Windows Hello i klucze bezpieczeństwa" kliknij "Konfiguracja security key" ٠
  - Dotknij zarejestrowanego odcisku palca, aby go zweryfikować 1)

2) Dopasowany odcisk palca, wpisz nazwę klucza (nazwa domyślna po kodz

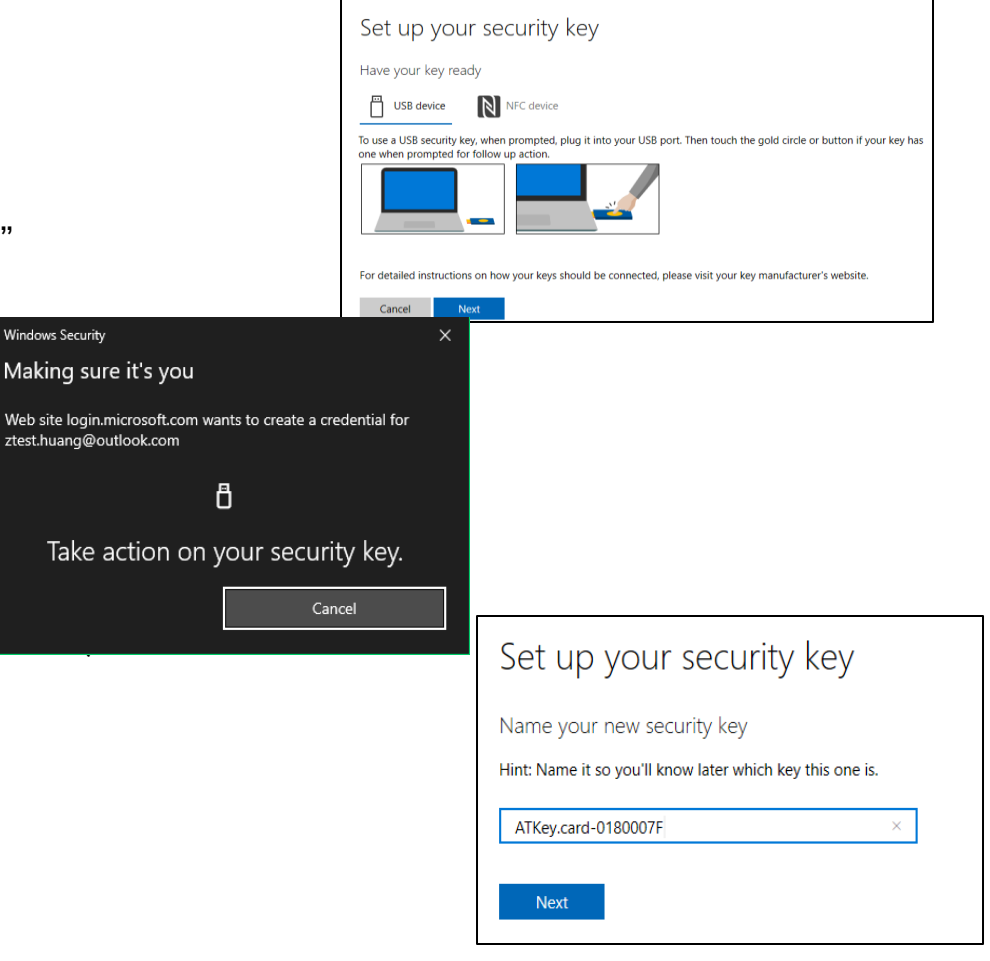

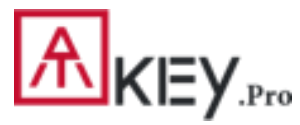

## | ATKey do logowania online FIDO 2

#### Możesz znaleźć wszystkie zarejestrowane klucze, kliknąć "Zarządzaj metodami logowania"

| Manage your sign-in methods |                 |                   |                   |  |  |  |
|-----------------------------|-----------------|-------------------|-------------------|--|--|--|
| NAME                        | SIGN-IN METHODS | ADDED ON          | LAST USED         |  |  |  |
| ATKey.card-0180007F         | Security key    | 1/16/2019 8:40 AM | 1/16/2019 8:40 AM |  |  |  |

#### Wyloguj się w celu zalogowania się za pomocą klucza

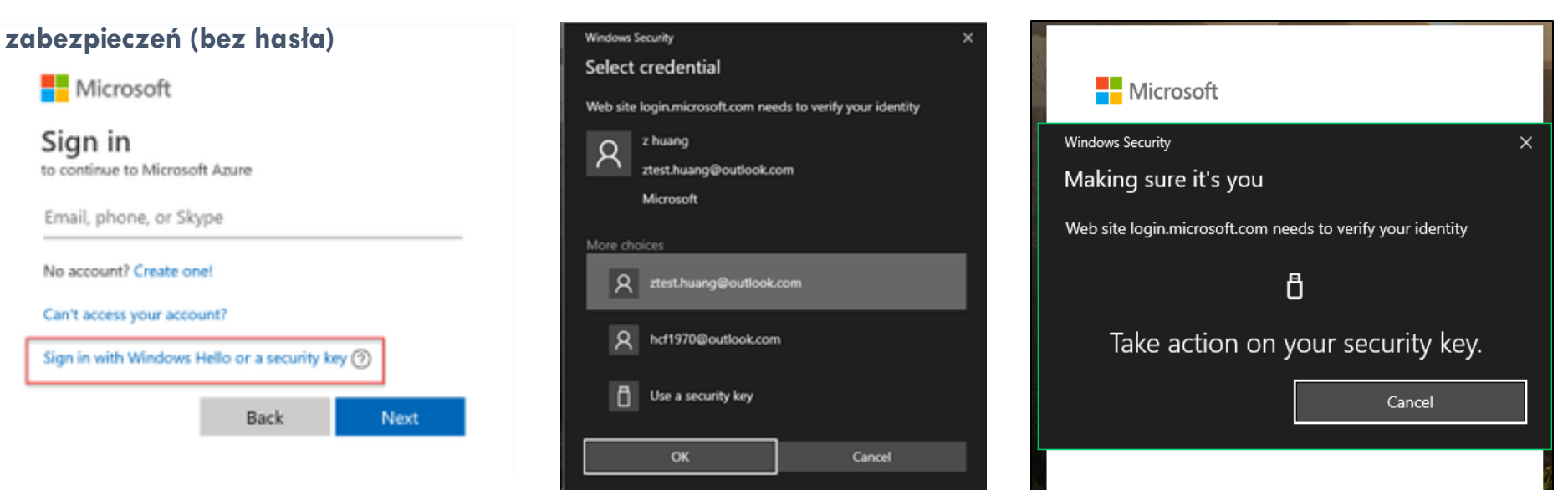

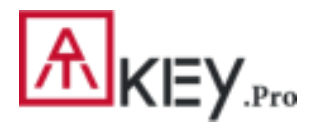

#### ATKey dla innych usług obsługujących FIDO

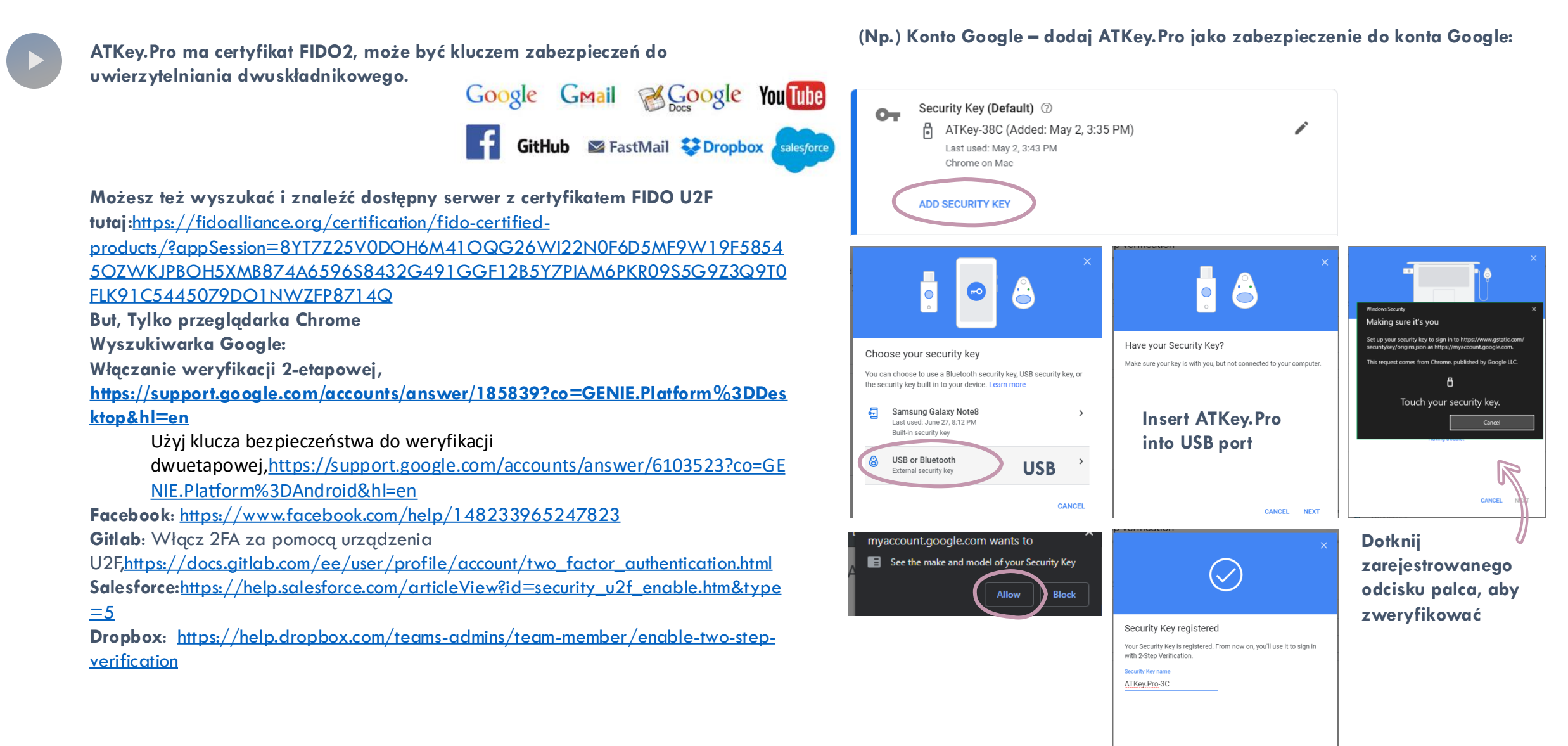

#### 18

DONE

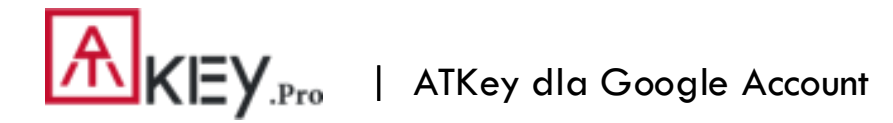

• (Np.) Konto Google – zaloguj się przez ATKey.Pro

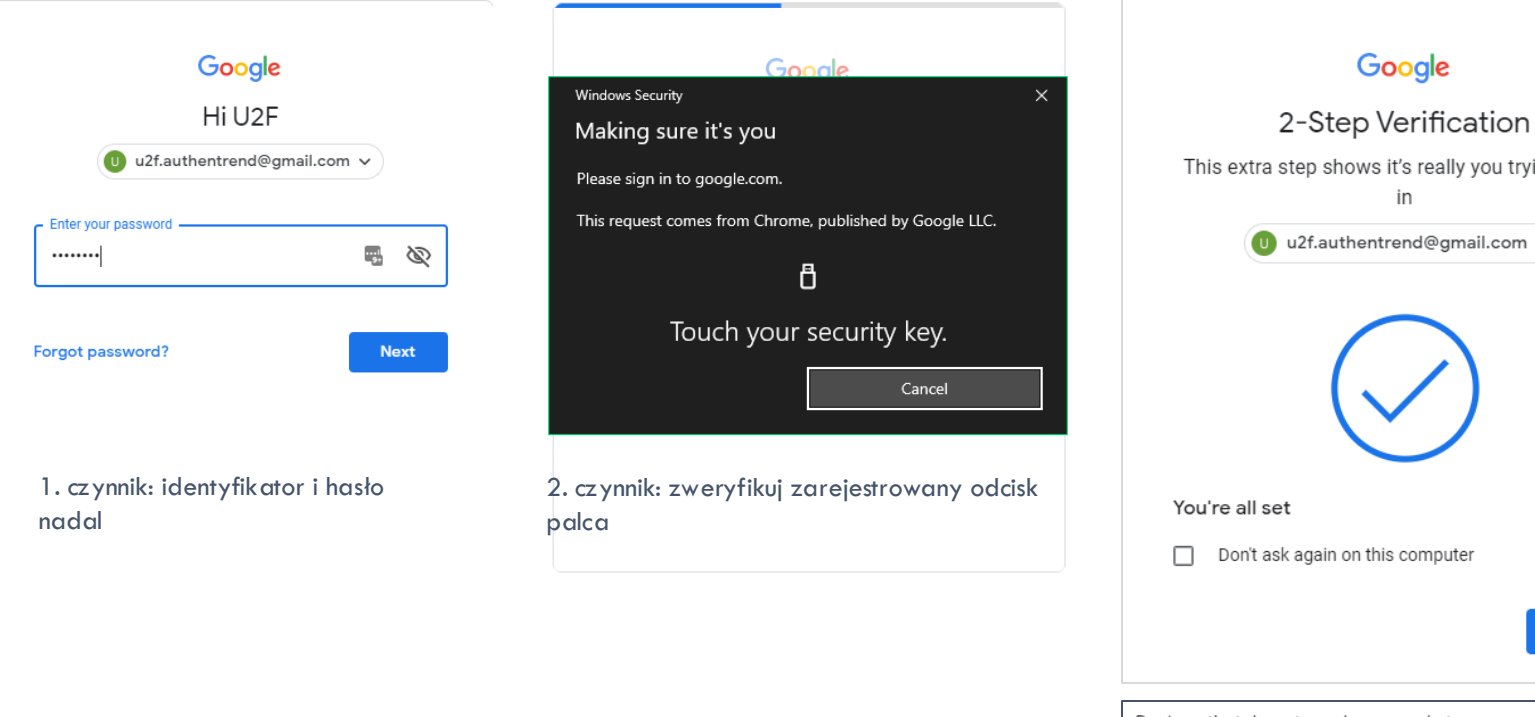

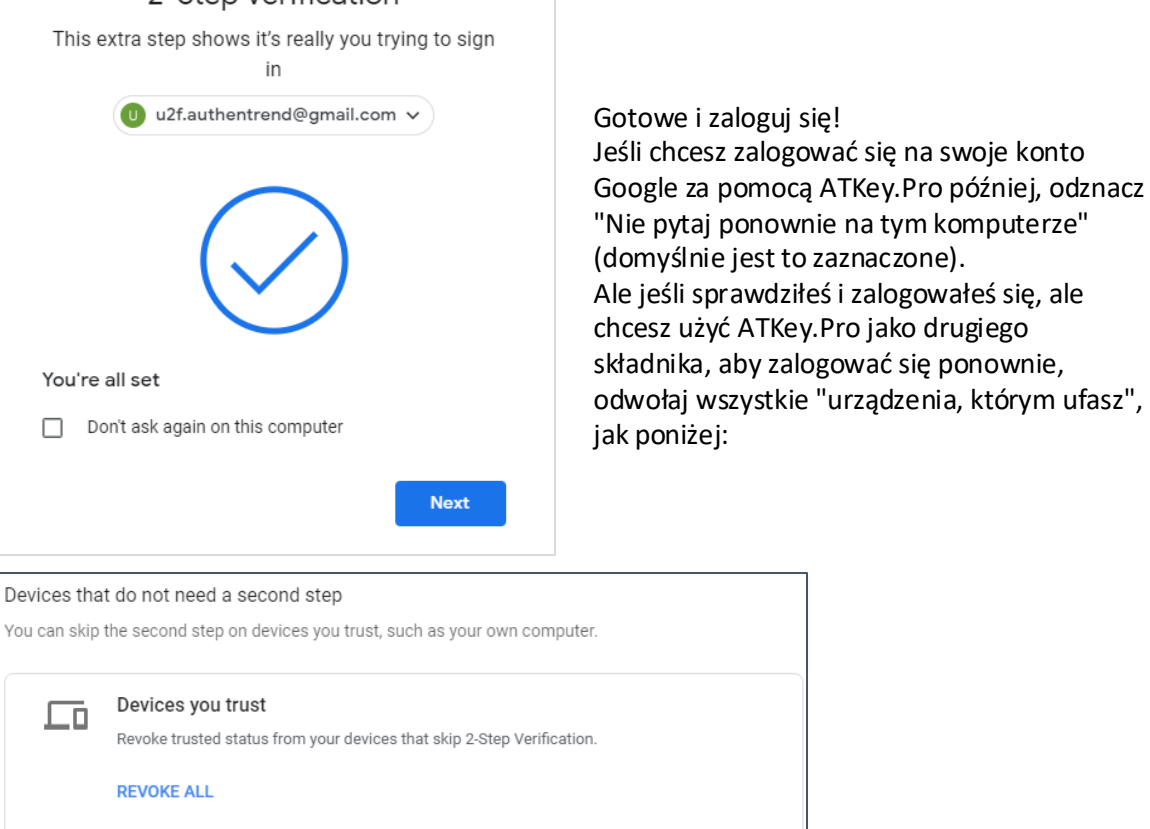

#### Odcisk palca rejestracja

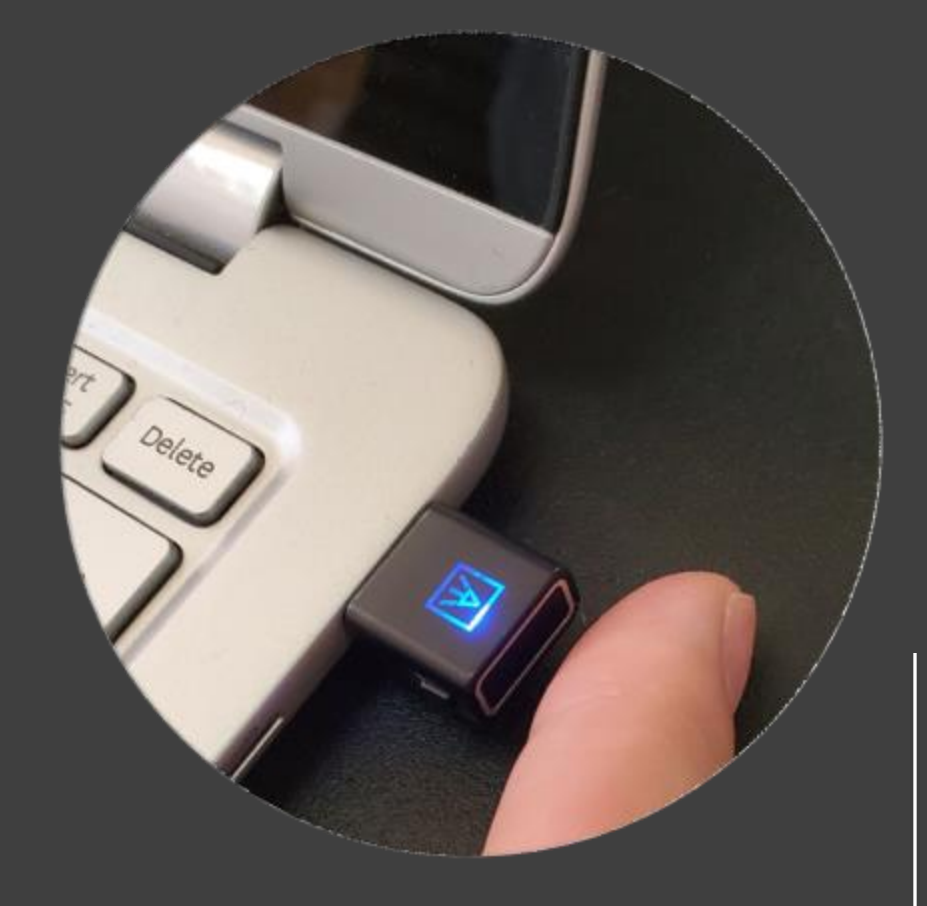

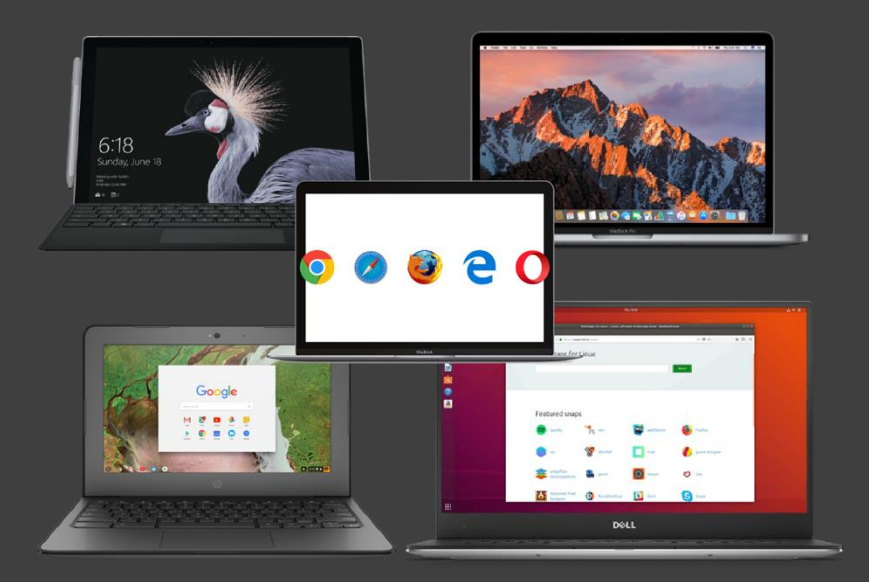

- Do 10 odcisków palców, gdy jest pełny (10 odcisków palców), użytkownik nie może zarejestrować nowych palców.
- W przypadku nowej rejestracji odcisku palca zawsze wymagana jest autoryzacja na podstawie zarejestrowanych odcisków palców (najpierw sprawdź za pomocą zarejestrowanego odcisku palca).
- Aby zarejestrować odcisk palca, użytkownicy muszą dotykać czujnika w sposób ciągły około 12 razy, aby ukończyć "szablon".
- Zgodnie ze specyfikacją FIDO2 preferowane jest dodanie kodu PIN do ATKey.Pro; użytkownik może dodać kod PIN do ATKey.Pro za pomocą ustawień systemu Windows (kompilacje 1903 lub nowsze) lub dodając z ATKey dla systemu Windows (wersja 2.0.58.0 lub nowsza).
- Zgodnie ze specyfikacją FIDO2, pozwala na 3-krotną ciągłą awarię podczas jednego "cyklu" (dioda LED będzie statyczna na CZERWONO), użytkownik musi usunąć klucz sprzętowy z hosta i ponownie włożyć go na kolejny cykl; jeśli nie powiedzie się przez 5 cykli w sposób ciągły, klucz zostanie zablokowany; Użytkownik może zresetować go ręcznie.

# KEY.Pro | Sygnalizacja diody LED

|                       | Niebieski                                                         | zielony                                            | Czerwony                                                                                                    | Biały                                                                                                    | Błękitny                                                          |
|-----------------------|-------------------------------------------------------------------|----------------------------------------------------|----------------------------------------------------------------------------------------------------|----------------------------------------------------------------------------------------------------|-------------------------------------------------------------------|
| LED Miga              | Dotknij zarejestrowanego<br>odcisku palca, aby go<br>zweryfikować |                                                    |                                                                                                    | Rejestracja samodzielna (od<br>wolnego do szybkiego, a<br>następnie wykonywane przez<br>ZIELONY, co oznacza<br>zapisany odcisk palca<br>zweryfikowany PASS);<br>Kalibracja odcisków palców<br>(na biało, wraca do<br>niebieskiego) | Wymaga dotyku<br>użytkownika (ale każdy<br>palec jest w porządku) |
| Statyczny<br>włączony | Zasilanie włączone, stan<br>normalny                              | Odcisk palca<br>zweryfikowany PASS (na<br>sekundę) | <ul> <li>Weryfikacja odcisku<br/>palca nie powiodła się</li> <li>Wymaż odcisk palca</li> <li>resetowania</li> </ul> | <ul> <li>Kalibracja czytnika<br/>linii papilarnych</li> <li>Włącz zasilanie, ale<br/>rozruch<br/>oprogramowania<br/>układowego nie<br/>powiódł się</li> </ul>                                                                      |                                                                   |

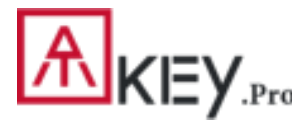

## | Certificate and Regulation

# Certification

In recognition of Authentrend's achievement of FIDO2® Certification

Company: Authentrend Product: ATKey.Pro Specification: FIDO2 Specification Version: 2.0 (2018-07-02) Implementation Class: Authenticator Level: L1 Functional Policy Version: 1.3.7 Authenticator Policy Version: 1.1.1 Security Requirements Version: 1.3 Interoperability Date: September 10<sup>th</sup>, 2019 Conformance Self-Validation Date: September 9<sup>th</sup>, 2019 VQ Approval Date: October 8<sup>th</sup>, 2019 Derivative: No Source Certificate(s): N/A

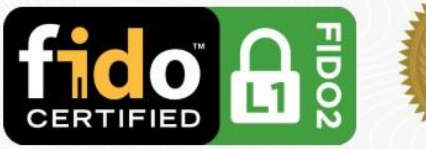

Certificate No. FIDO20020191008001 Issued October 8<sup>th</sup>, 2019

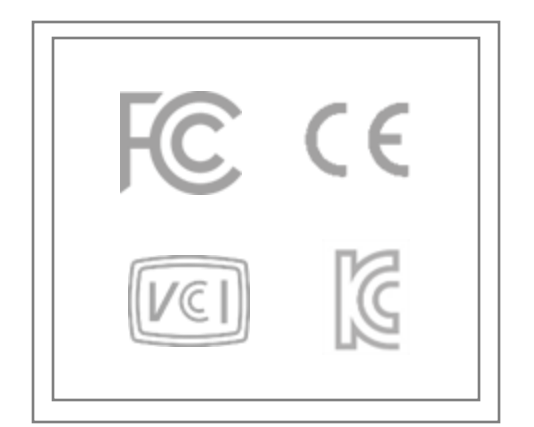

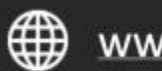

www.authentrend.com

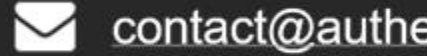

contact@authentrend.com

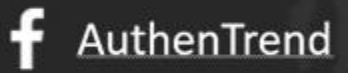

in AuthenTrend

## AUTHENTREND